# サテラ改造パッチ入手ガイド

How to KAIZOpatch download for Satella2

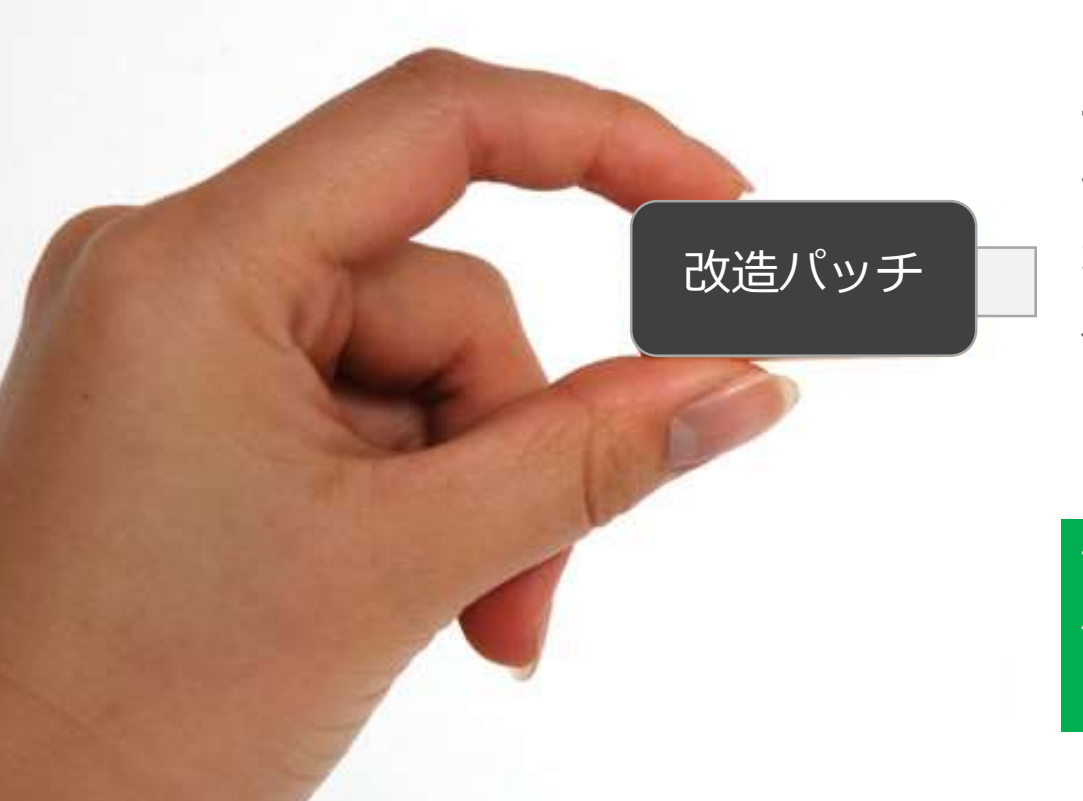

#### サテラパッチは2種類ある

サテラのパッチには、シャトルテック(メーカー) が配布している公式パッチと、サテラユーザーグ ループが配布している非公式の改造パッチがある。 このガイドは改造パッチのダウンロード方法から USBフラッシュメモリへの保存方法までを解説。

サテラ0やサテラ1Zでも、改造パッチ名が違うが、 他のダウンロード方法は同じ。このガイドを参考に してやってみよう!

免責 無料衛星受信チューナーを購入し、個人の趣味ホビーとして改造し、実験をした記録しました。FTAチューナーを改造して違法行 為を助長するものではありません。有料衛星放送の視聴は、必ず放送委託会社との契約を行って下さい。あなたの適用される法令に照らし て、FTAチューナー利用が合法であることを保証しません。

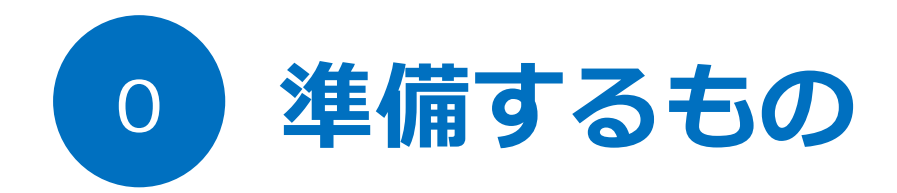

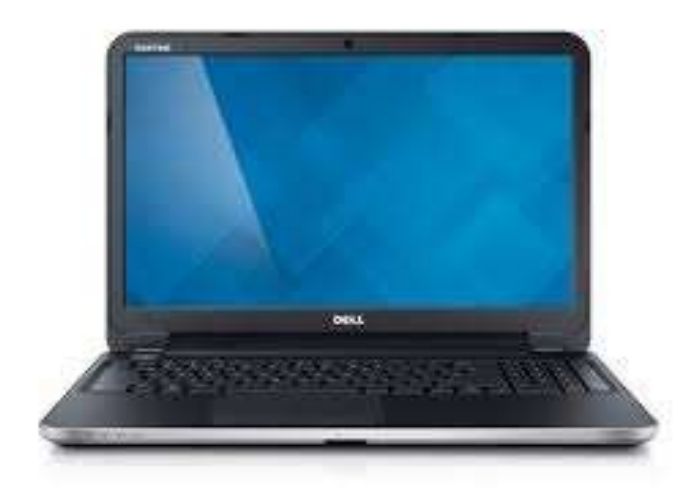

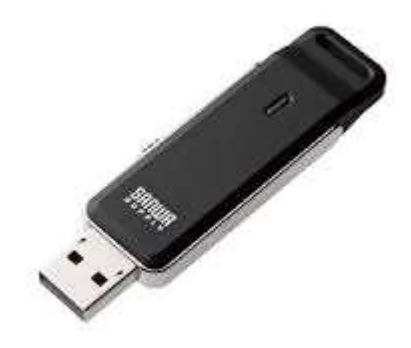

インターネット接続されたパソコン

USBフラッシュメモリ 1GB以上

## サテラ2禁断の全部入りパッチとは?

サテラ2改造パッチの中でも、909パッチに注目。 この909パッチには、サテラ2改造で必要な解除サーバー設定や、解除更新サーバーへの接続情報 などが最初から設定されているパッチ。サテラ2改造が初めてのユーザーは、この909パッチを最 初にアップデートすることで、面倒な設定作業が大幅に減らすことができる。 それでは、909パッチのダウンロード方法を解説します。

| Google | satella2 909                                                                                                    |
|--------|----------------------------------------------------------------------------------------------------|
|        | ウェブ ショッピング 画像 地図 動画 もっと見る 検索ツール                                                                                                    |
|        | 約 2,240 件 (0.32 秒)                                                                                                    |
|        |                                                                                                    |
|        | サテラ2最新パッチ909 簡単改造パッチが登場 - EASYLIFE                                                                                                    |
|        | サテラ2最新パッチ909 簡単改造パッチが登場 - EASYLIFE<br>blog.goo.ne.jp/banboo0945/e//e9bar506b51e3b857400dc0592e2ed5 ▼<br>2014/11/01 - この909パッチをダウンロードしてサテラ2(こアップロードすると、解除サーバー<br>がすべて最初から登録してくれているというもの。解除サーバーを1つ1つ登録 サテラ2 <br>SATELLA2 公式サイトでも最新パッチ 情報入手! バイナリエディタの                                                                                                    |
|        | サテラ2最新パッチ909 簡単改造パッチが登場 - EASYLIFE<br>blog.goo.ne.jp/banboou945/e//e9bal500b51e3b65/40ddc0592e2ed5 ▼<br>2014/11/01 - この909パッチをダウンロードしてサテラ2(にアップロードすると、解除サーバー<br>がすべて最初から登録してくれているというもの。解除サーバーを1つ1つ登録 サテラ2 <br>SATELLA2 公式サイトでも最新パッチ 情報入手! バイナリエディタの<br>サテラ2最新パッチ! 改造方法はコレ! - EASYLIFE-BCASより                                                                                                    |
|        | サテラ2最新パッチ909 簡単改造パッチが登場 - EASYLIFE<br>blog.goo.ne.jp/banboou945/e//e9barboob51e3bb5740ddc0592e2ed5 ▼<br>2014/11/01 - この909パッチをダウンロードしてサテラ2にアップロードすると、解除サーバー<br>がすべて最初から登録してくれているというもの、解除サーバーを1つ1つ登録 サテラ2 <br>SATELLA2 公式サイトでも最新パッチ 情報入手! バイナリエディタの<br>サテラ2最新パッチ! 改造方法はコレ! - EASYLIFE-BCASより<br>blog.goo.ne.jp/banboo0945/e/acae4ca80e4474a8616c17b7e4d7a6fe ▼<br>2014/09/11 - サテラ2莞断の全部入りパッチ909はこちら商品到着後、早速ごにょこ(こょして |

検索エンジンで「SATELLA2 909」と入力し検索をする。 909パッチが配布されている先を探す。

検索エンジンは、Googleを使うのが一番探しやすい。

And Will All The

サテラ0やサテラ1Zの場合は、[サテラ0改造パッ チ]や[サテラ1Z改造パッチ]で検索してみよう。

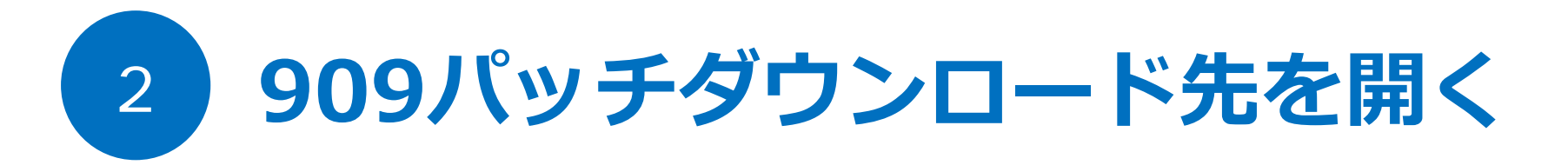

# http://www.datafilehost.com/d/2bf1832f

このURLが909パッチのダウンロードURLだ。 ブラウザにこのURLを入れてアクセスしてみよう。 ※URLは変更される可能性があるため、ネット検索を覚えておくこと。

改造パッチ配布先はサットチャンネル http://satch.tv も有名。メンバー登録しておこう。

| 3 | 909             | パッチダウン                                                           | ロードサイト                        |   |
|---|-----------------|------------------------------------------------------------------|-------------------------------|---|
|   | An adittional P | lugin is required in order to upload files in this site          | Install Plugin                | Х |
|   |                 | DATA FILE HOST                                                   | Share your files online free! |   |
|   |                 | Click here to start Download<br>Install fast free proces         | d<br>ss for 💋 😒 🍓 🗛           |   |
|   |                 | Downloaded 1601 times<br>File: patch2-909.tar<br>Size: 40.12 MB  |                               |   |
|   |                 | DOWNLOAD                                                         | DOWNLOAD NOW                  |   |
|   |                 | By downloading the file you agree to our terms<br>and conditions | Ad                            |   |

Patch2-909と表示されていればOK。もし、違う名前の場合は、検索エンジンで 909パッチを探しなおす。 ※ブラウザ上のInstall pluginなどはインストールしない。

DATA FILE HOSTとは、 ファイルをアップロード、ダウンロードできるファイル共有サイト。

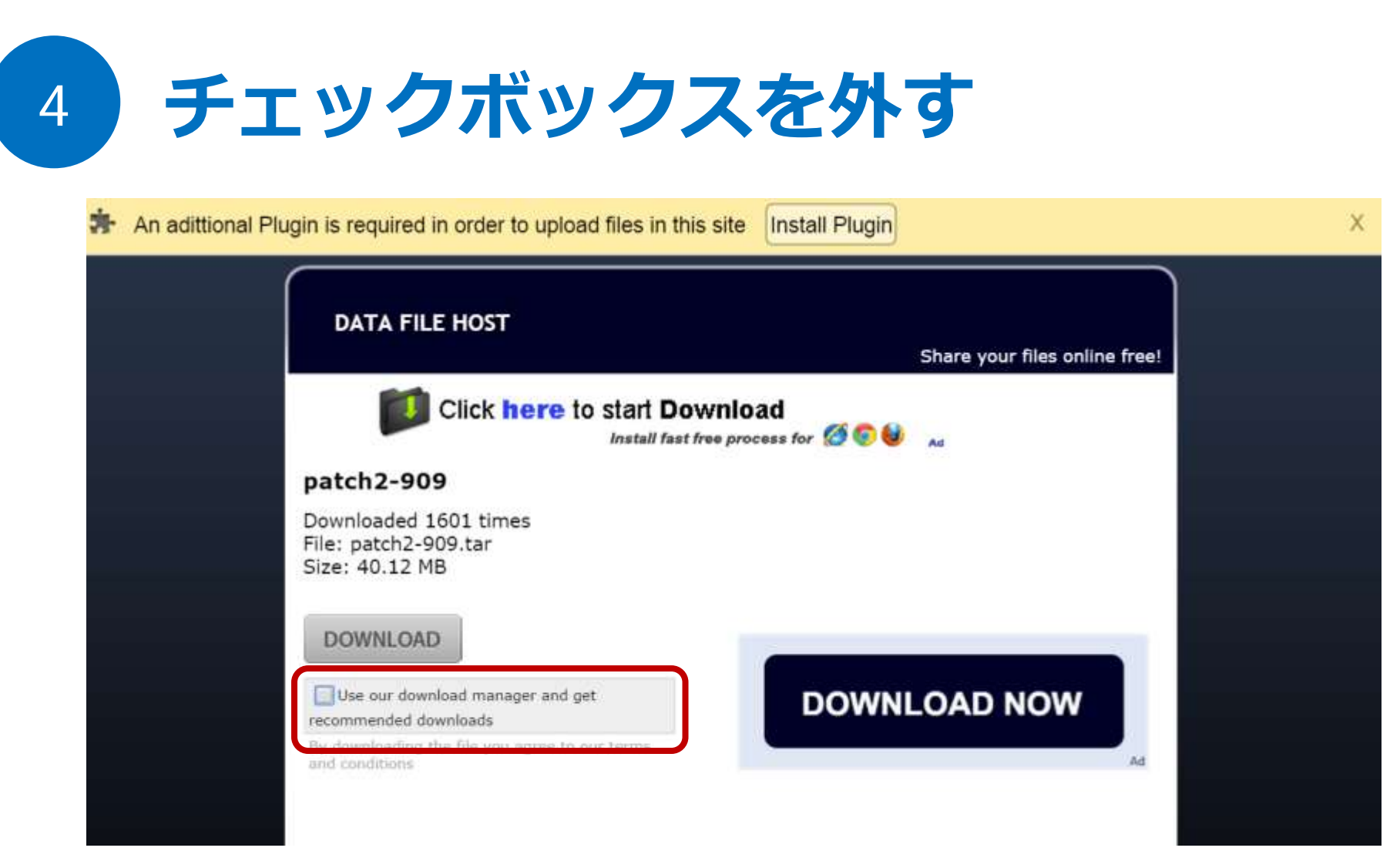

チェックマークが無くなるよう、ボックスをクリックする。 画面と同じようにチェックマークが無くなればOK。

操作手順を間違うと、関係無いソフトウェアをインストールされるので注意。

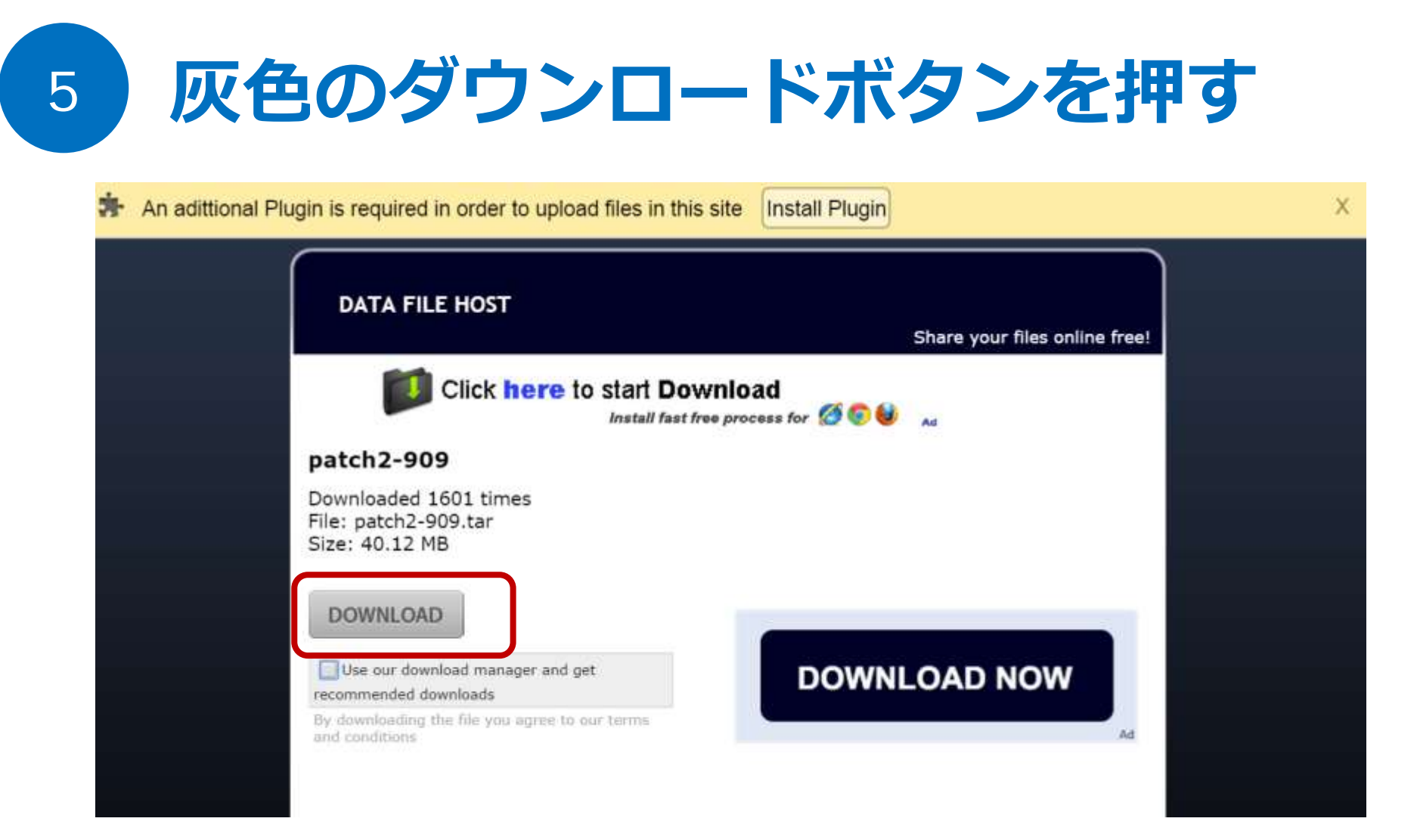

灰色のDOWNLOADボタンを押す。これでpatch2-909パッチがダウンロード開始。 ダウンロードが完了するまで待つ。

操作手順を間違うと、関係無いソフトウェアをインストールされるので注意。

# ダウンロード完了を待つ

6

|                                  | patch2-909<br>Downloaded 1601 times<br>File: patch2-909.tar<br>Size: 40.12 MB                                                 |          |
|----------------------------------|----------------------------------------------------------------------------------------------------|----------|
|                                  | Use our download manager and get<br>recommended downloads<br>By downloading the file you agree to our terms<br>and conditions | DOWNLOAD |
|                                  |                                                                                                    |          |
| atch2-909.tar<br>0.2/40.1 MB、残りに | ▼ 2 時間                                                                                                    |          |

909パッチのサイズは、40.12MB。ダウンロードが正常に完了すれば、ダウンロード ファイルは40MB前後になる。もし、途中で失敗した場合は、ダウンロードをやり直す。

## 操作手順を間違うと、関係無いソフトウェアをインストールされるので注意。

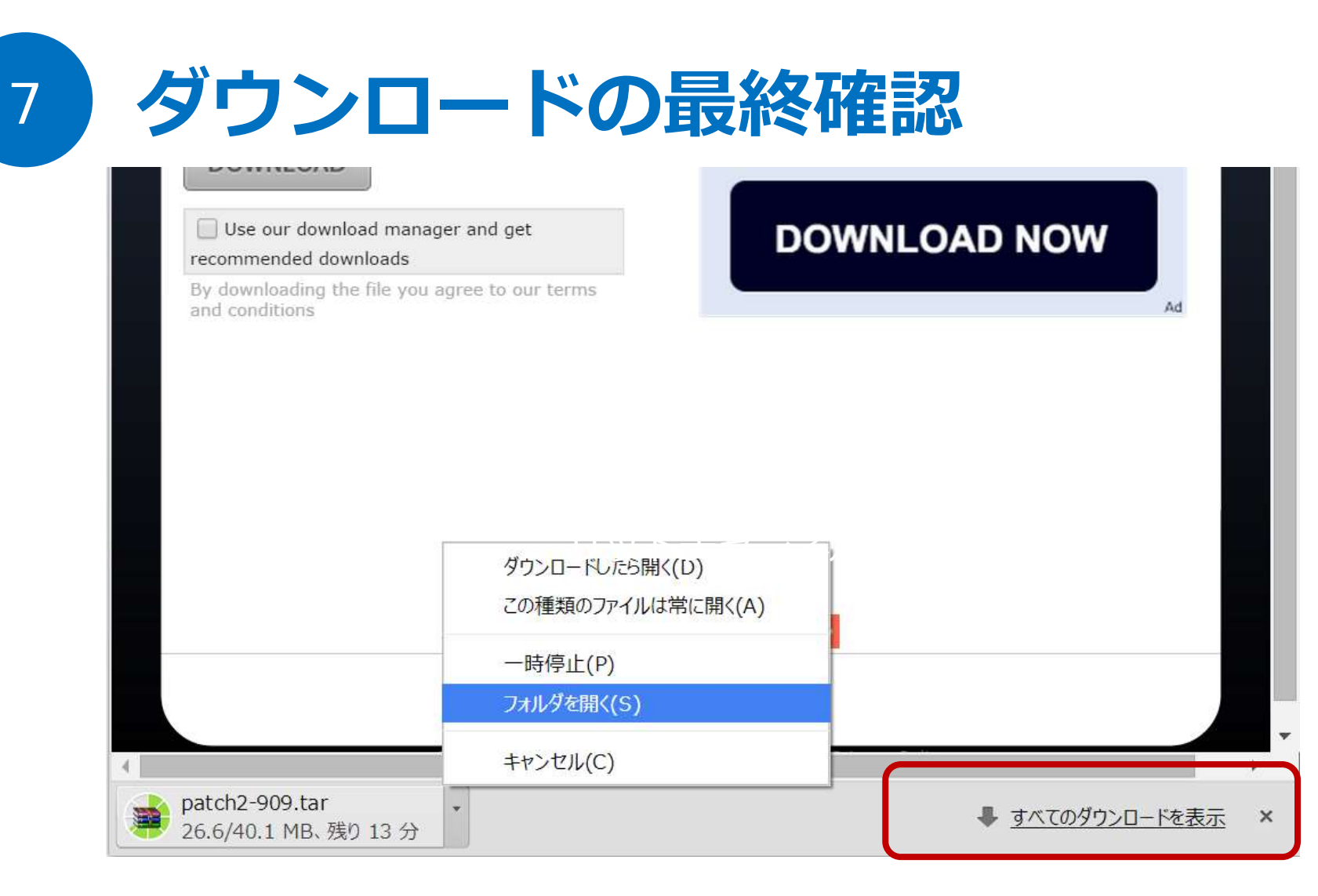

ダウンロードが完了したら、保存先のフォルダを開く。

ダウンロード保存先は、PCの設定により変わる。わからないときはPCに詳しい人に聞こう。

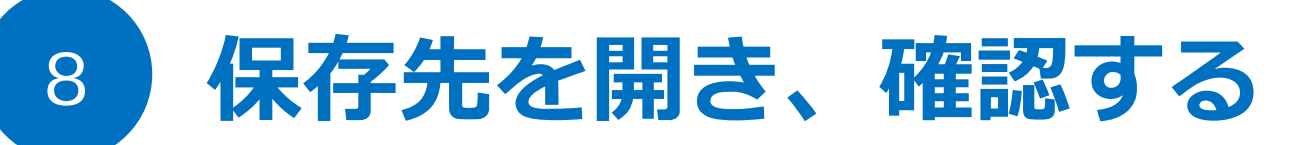

| ^ | □名前              | 更新日時             | 種類       | サイズ       |
|---|------------------|------------------|----------|-----------|
|   | 🖀 patch2-909.tar | 2015/02/13 14:53 | WinRAR a | 41,080 KB |
|   |                  |                  |          |           |
|   |                  |                  |          |           |
|   |                  |                  |          |           |
|   |                  |                  |          |           |
|   |                  |                  |          |           |
|   |                  |                  |          |           |
|   |                  |                  |          |           |

保存先のフォルダを開き、ファイル名が patch-909.tar で サイズが同じように なっているか確認。

Patch-909.tar を2重保存した場合、patch-909(1).tarは名前をpatch-909.tarへ変えましょう。

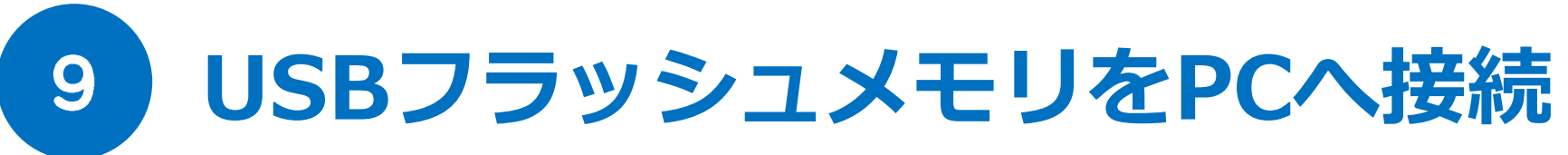

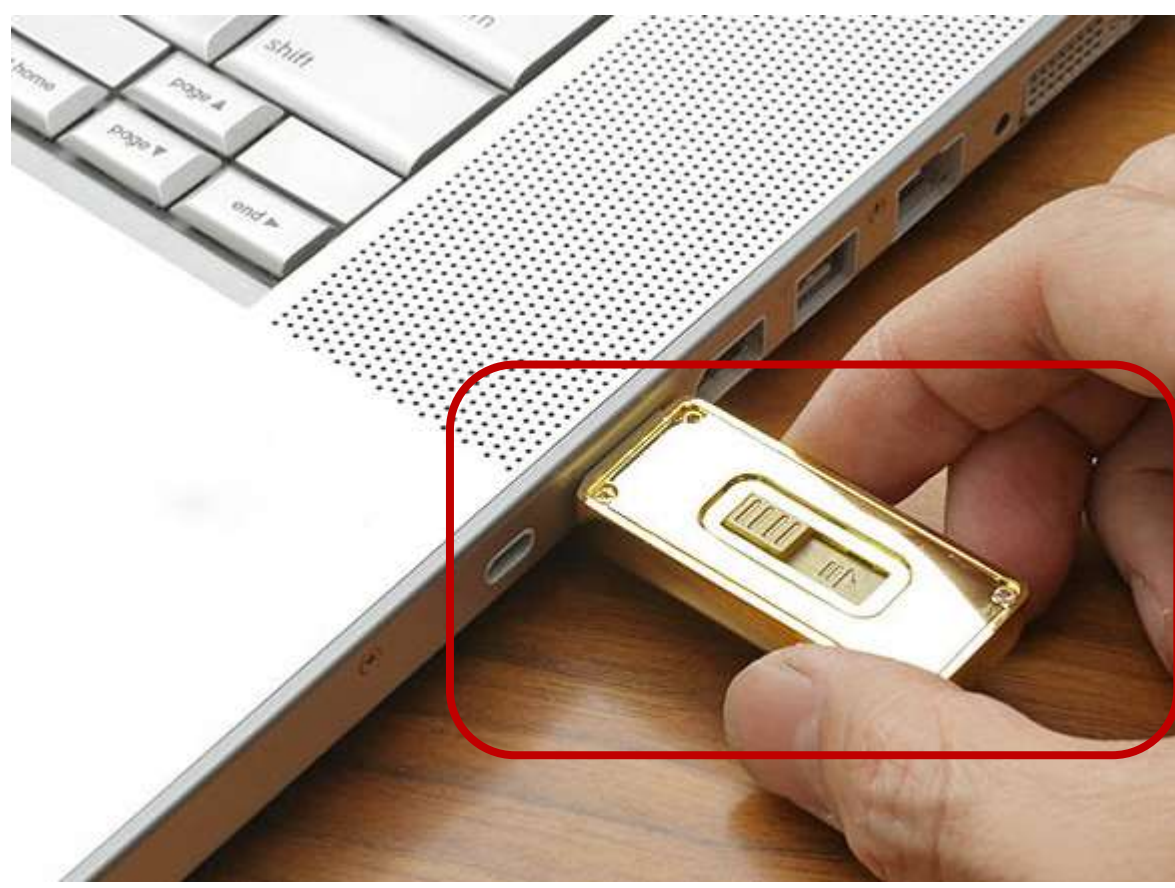

USBフラッシュメモリを用意する。容量は1GB以上あれば問題無い。 パソコンに接続後、自動的にUSBフラッシュメモリが読み込まれる。

USB式の記憶装置であれば、何でもよい。USB-HDDでも良い。

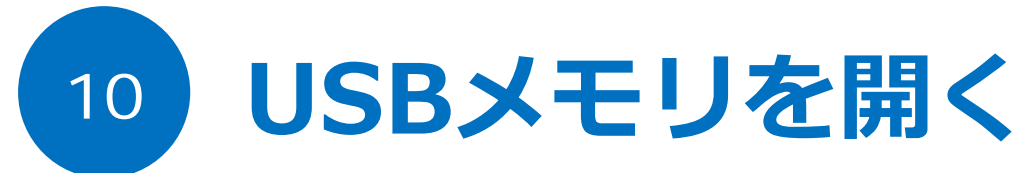

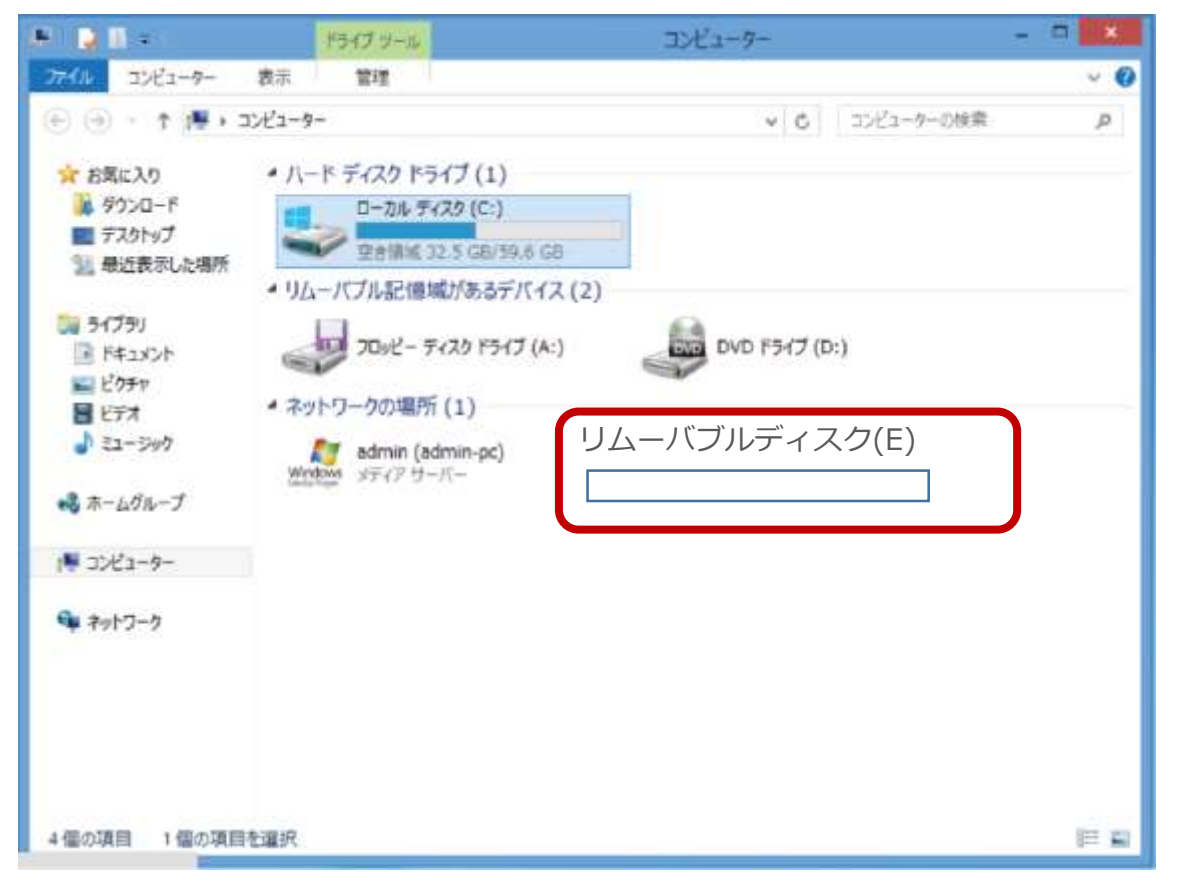

USBメモリを接続後、マイコンピュータから認識されたUSBメモリを開く。

使っているPCにより、リムーバブルディスクという名前が違う場合もある。

# 11 パッチをUSBメモリヘコピーする

| A 🖓 🖬 🗧                 | ドライブ・ツール | IXI-       | 9-             |       |         |
|-------------------------|----------|------------|----------------|-------|---------|
| ファイル コン ユーター 表示         | 管理       |            |                | ~ O   |         |
| 🕒 🕘 · 🕇 🛤 • 312-9-      | リムーバブル   | ディスク(E)    | ▼ 0 コンピューターの検索 | P     |         |
| 会 お気に入り                 |          |            |                |       |         |
| ▶ ダウンロード<br>ニュットレンプ     |          |            |                |       |         |
| ■ テスタトタノ<br>31.最近表示した場所 | 📲 patc   | h2-909.tai | r              |       |         |
| 1 5-1791                |          |            | (              | 他のデ   | ータが入ってい |
| F#1x2h                  |          |            |                | ても問題  | 語毎1,    |
| 三 ビクチャ                  |          |            | $\leq$         |       |         |
| ♪ ミュージック                |          |            |                |       |         |
| ⊷3 ホームグループ              |          |            |                |       |         |
| 1 2012-9-               |          |            |                |       |         |
| 🗣 ネットワーク                |          |            |                |       |         |
|                         |          |            |                |       |         |
|                         |          |            |                |       |         |
|                         |          |            |                |       |         |
| 4 個の項目 1 個の項目を選択        |          |            |                | (E 5) |         |

ダウンロードしたパッチをUSBフラッシュメモリに保存する。 USBフラッシュメモリを1回開いた場所に必ずコピーすること。 Patch-909.tarという名前になっているか確認する。もし、名前が違う、または保存場 所を間違った場合は、サテラ2本体にアップデートする時に、認識してくれない。

USB内に他のデータがあっても問題無い。

サテラ0やサテラ1Zの場合は、解凍ソフトを使っ てpatch.binをコピーし保存すること。

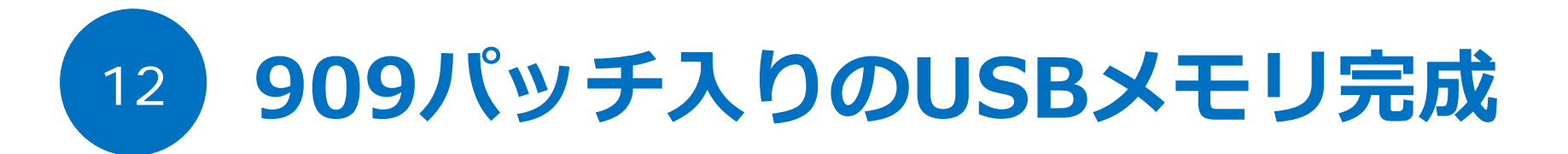

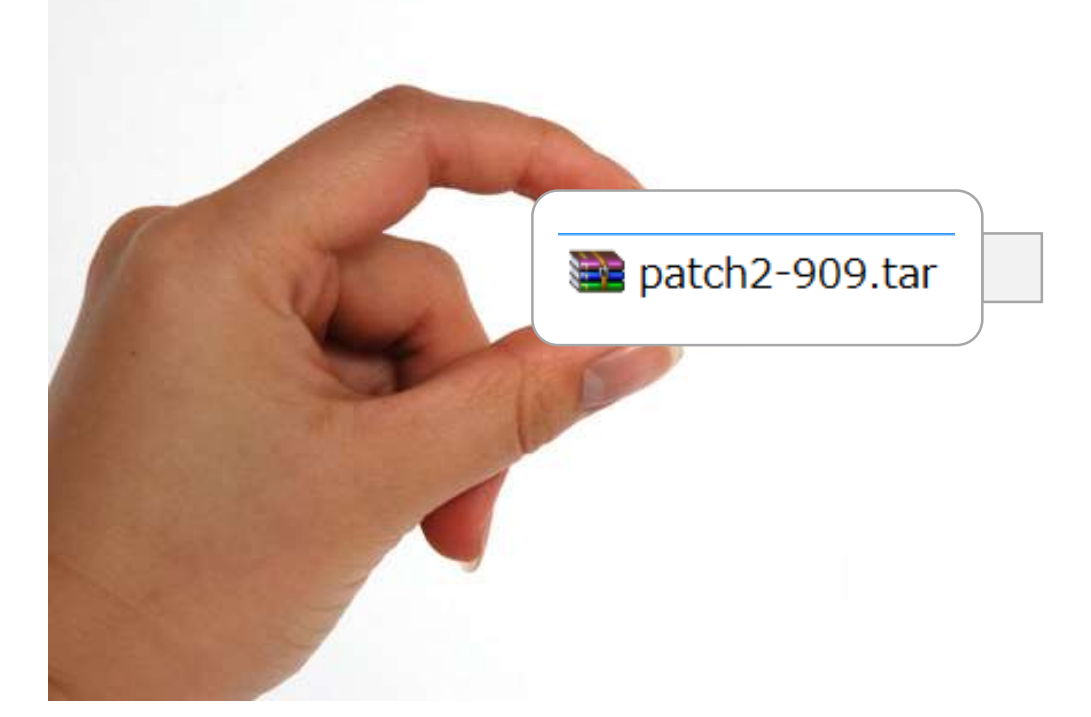

パソコンからUSBフラッシュメモリを抜く。 909改造パッチ入りのUSBフラッシュメモリが完成した。 このパッチをサテラ2に接続してアップデートをすれば、改造サテラ2の完成だ。

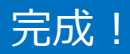

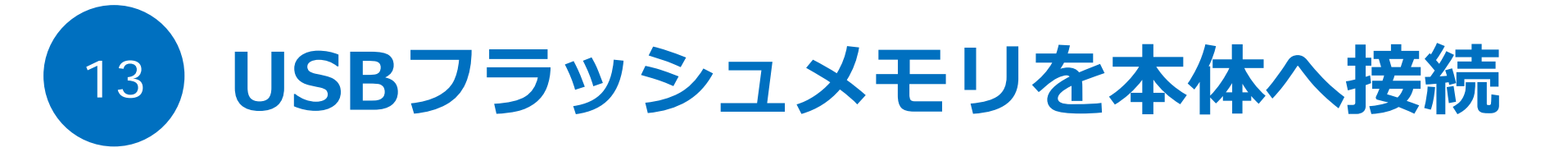

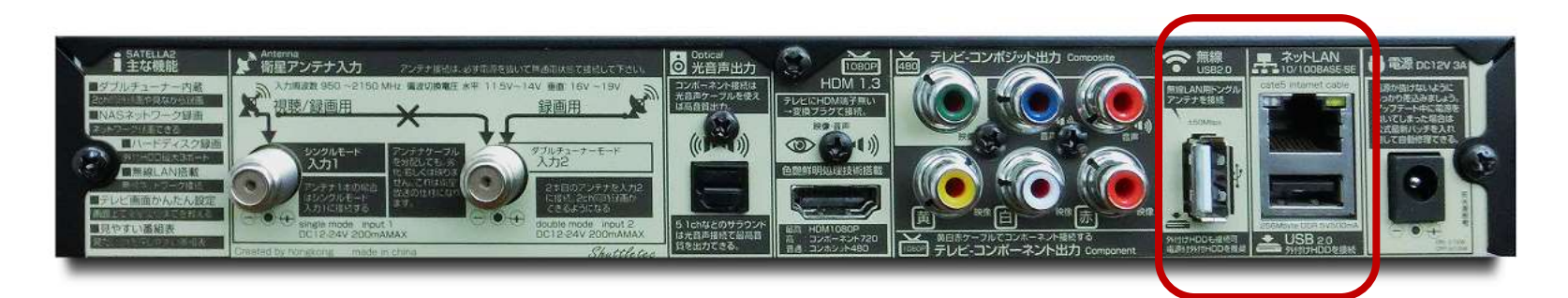

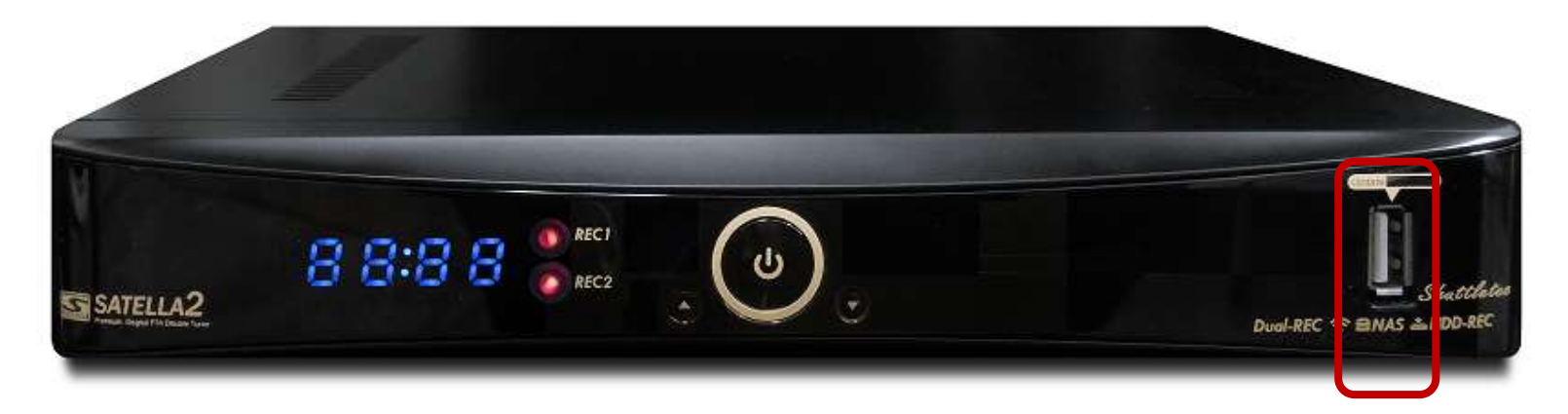

USBフラッシュメモリは、3カ所あるUSB端子のどこに接続してもOK。

※USB端子で認識しなくなっても、保証対象外のため抜き差しには注意が必要。

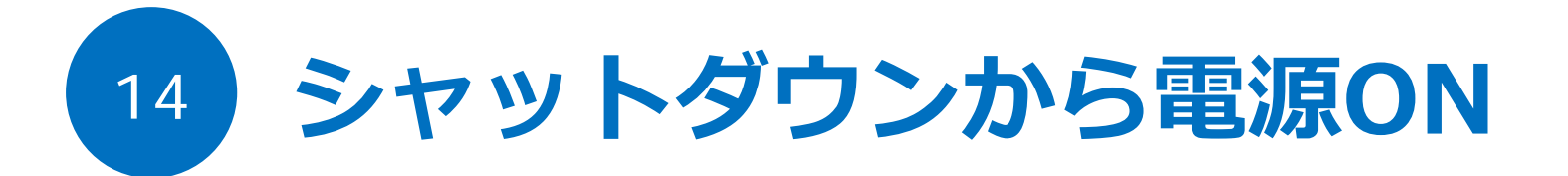

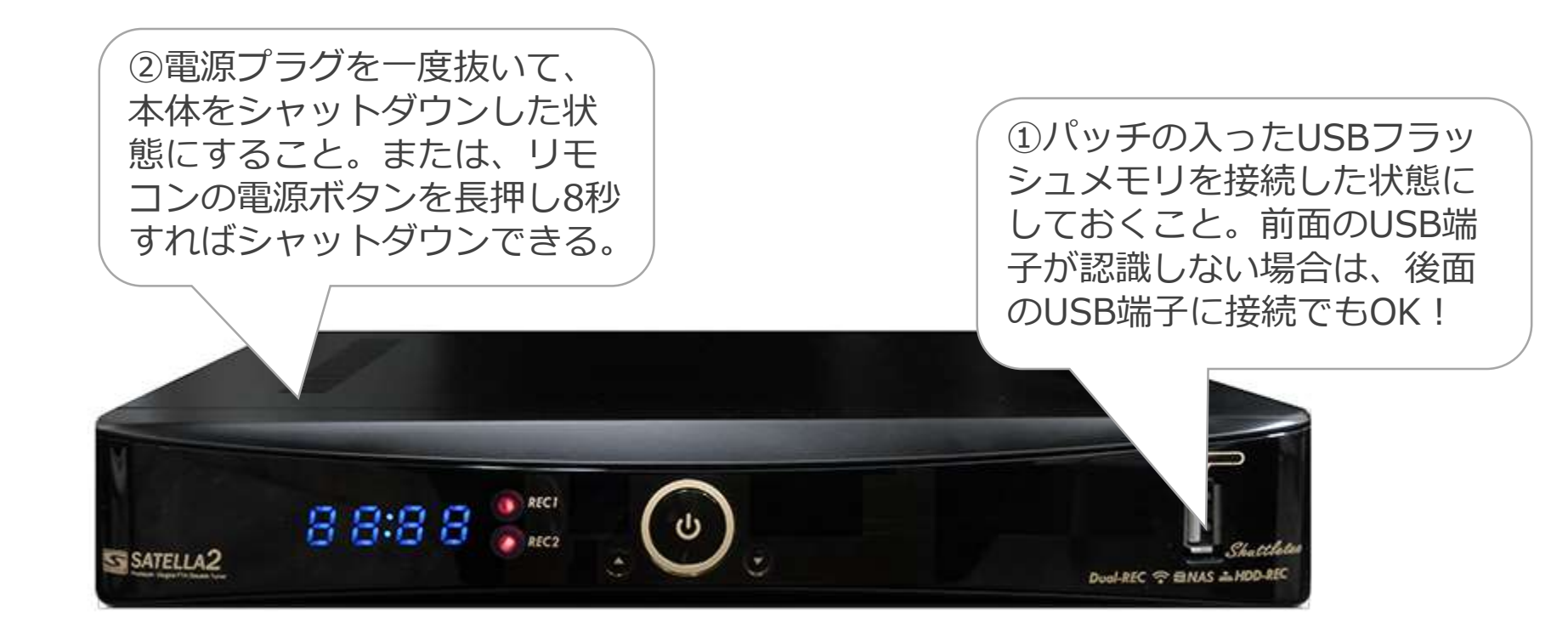

アップデート画面を出すには、パッチの入ったUSBフラッシュメモリを接続して、本体が完全シャットダウン状態にする。その後、電源を入れることで、本体がUSBフラッシュメモリを自動検索し、パッチが入っている場合にアップデート画面が表示される仕組みだ。

アップデート画面が出ない原因は、シャットダウンしていないケースがほとんど。

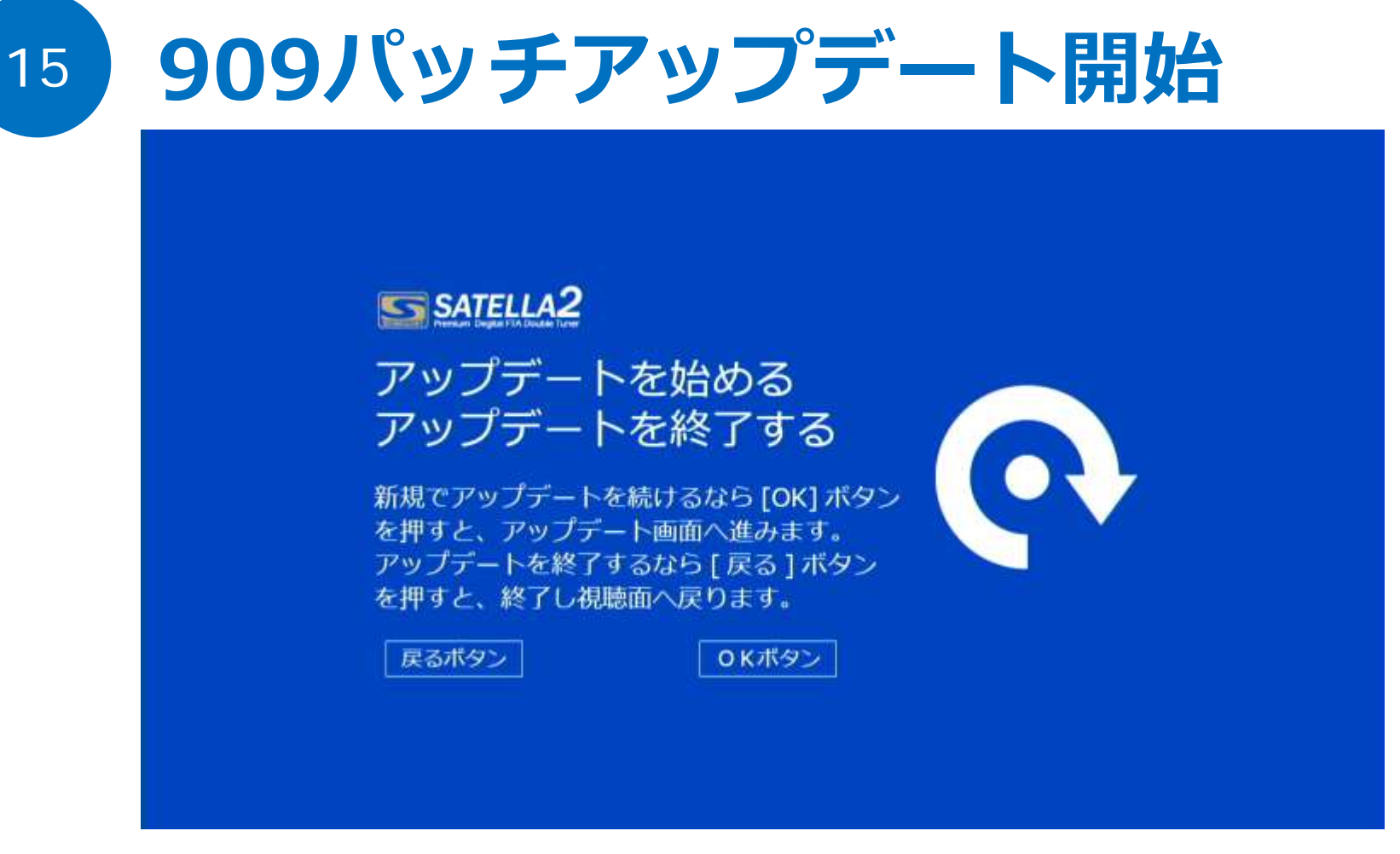

自動的に再起動されたあとは、アップデート画面が表示される。 画面に従って、OKボタンを押し、アップデートをはじめる。

今回は、アップデートを始めるのでOKボタン。もしアップデートをしないなら戻るボタン。

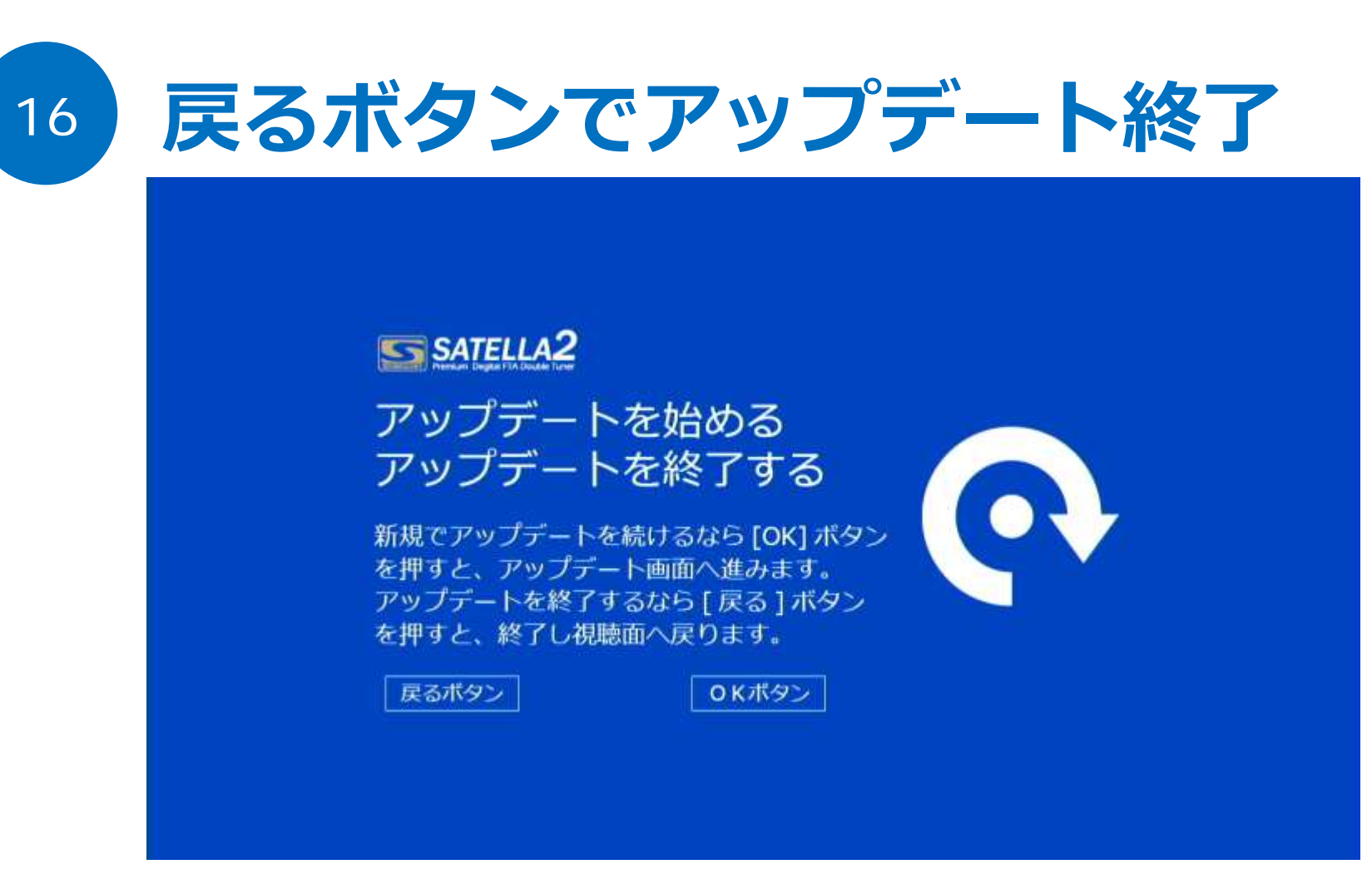

再起動後は、もう一度アップデート画面が出る。 ここでリモコンの戻るボタンを押し、アップデートを終了させる。これで完了だ。

USBフラッシュメモリは接続したままでOK。

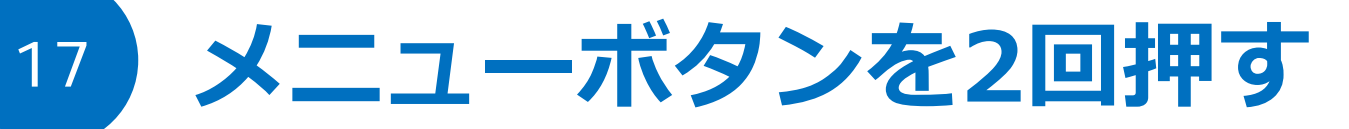

| お知らせ<br>受信レベル確認<br>2 ネットワーク      | アンテナタイプ<br>ビープ音                 |                                                                  |              | E      |
|----------------------------------|---------------------------------|------------------------------------------------------------------|--------------|--------|
| サーバー設定                           | 衛星の換<br>ローカル周波数<br>衛星名          | <ul> <li>JSAT3 0 1</li> <li>イ 11.300GH</li> <li>スキャン中</li> </ul> |              | Ű      |
| テレビ設定<br>初期化/暗証番号<br>・<br>アップデート | ◎開始する<br>現在 0                   |                                                                  | 最大の          | #      |
|                                  | euou<br>やりました!衛調<br>ナを上下左右に言    | 星名が正しければ大成功!<br>ミリ単位で動かし、一番レ                                     | !アンテ<br>ベルが高 | r<br>N |
| er<br>Or                         | ッ モントゼロに<br>いポイントを探<br>う少し上だ!左れ | そう。受信できるのは最低<br>らだ!そこだ!                                          | 60, ŧ        |        |

リモコンのメニューボタンを2回押すと、サテラ2改造のメニュー画面が表示された。 公式パッチとは全く違うデザインになっている。 画面左上に改造後のパッチ番号が表示されているか確認しよう。

公式パッチはブルー画面。改造パッチはブラック画面とまったく異なる。

# 解除サーバー全部入り確認

18

|      | SATELLAG 907 new.807<br>メインメニュー | (スカババサーバーアドレス) を             | ネットで検索して登録できる。 | O    |
|------|---------------------------------|------------------------------|----------------|------|
| - 54 | お知らせ                            | サーバー接続                       | 手動切換           | 1000 |
| 2_   | マロレベル確認                         | http://sukapa                | com            | В    |
| ÷    | 9一八一般を<br>9回機関の増加<br>卸陳制限       | http://sukapa                | om             | (47) |
|      | テレビ設定<br>初期化/暗証番号               | http://sukapa                | com<br>ts.com  | q    |
| C    | アップデート                          | http://sukapa                | e.com          | #    |
| 0    |                                 | 1200日来<br>SUOE<br>サーバは全部で7本以 | ・存在する。 安定サーバーを | n    |
|      |                                 | 選ぼう。                         |                | ă    |
| R    |                                 |                              |                | ET.  |
| A    |                                 |                              |                |      |

909パッチをアップデートすると、このように解除サーバーが自動的に登録されている。 今後、最新パッチを入れても、この設定内容は消えない。 その他、アップデートから更新サーバー情報も改造用に書き換えられていた。

909パッチをまずは入れて、次に最新パッチをアップデートする方法がかんたん。

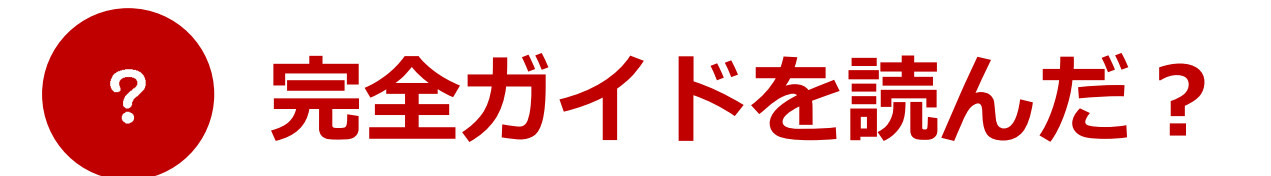

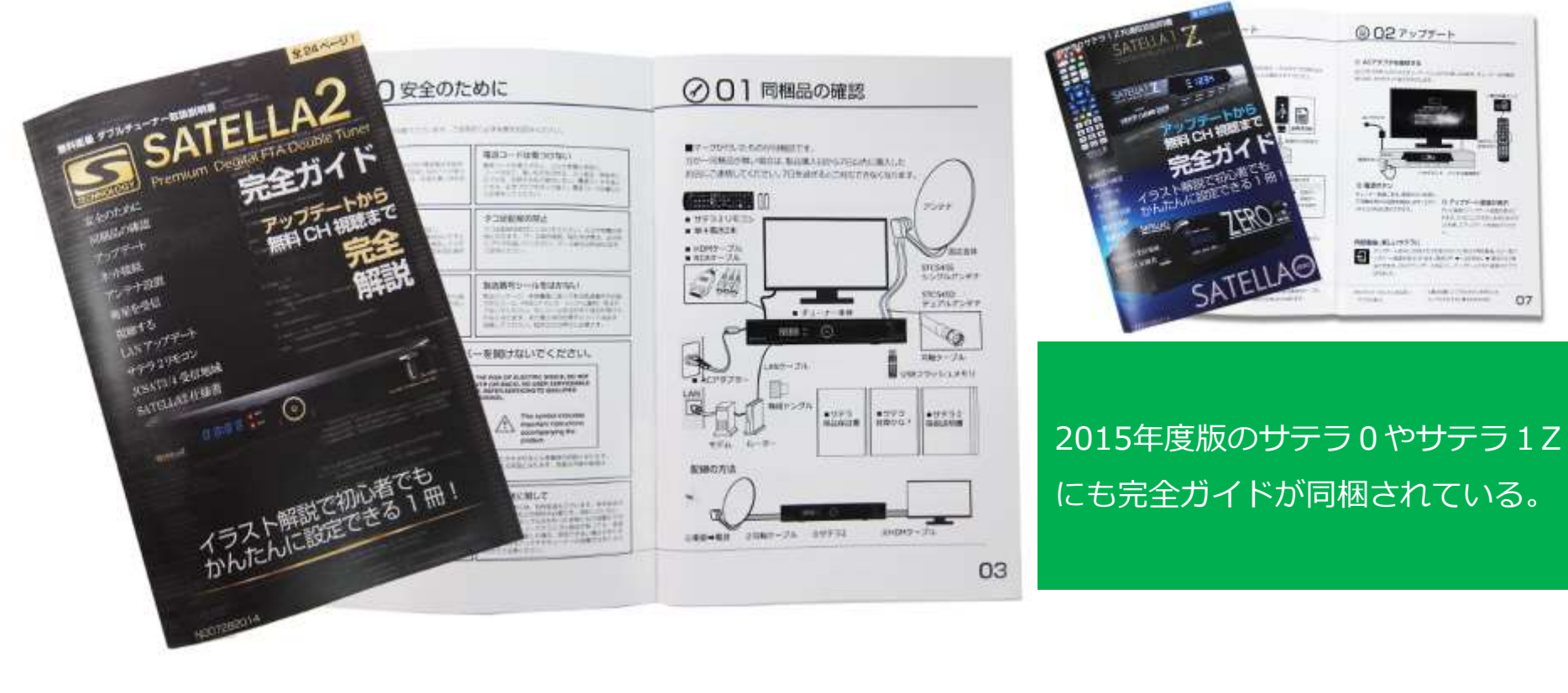

パッチのコピー方法は、同梱の完全ガイドに詳しく書かれているので、参考にするの も良い。このガイドには公式パッチのダウンロード方法が書かれているが、パッチの コピー方法などは改造パッチでも同じなため参考になる。

07

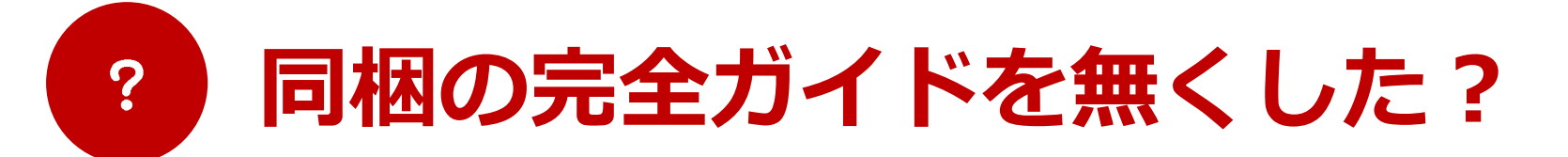

| S メインメニュー     | ※あなたのサテラは最新バージョン?<br>サテラ2 最新バッチ Google 検索 |
|---------------|-------------------------------------------|
| SAT           |                                           |
| 最新パッチガイド      | テレビ設定                                     |
| 衛星セッティング      | 暗証番号                                      |
| 受信レベル確認       | 初期化                                       |
| ネットワーク        | アンテナガイド                                   |
| 録画設定          | パッチダウンロード                                 |
| 決定 もどる ● お知らせ |                                           |

改造していないサテラ2の電源を入れる。 最新パッチガイドボタンを押すと画面上でUSBフラッシュメモリにパッチを保存する 方法をガイドしてくれる。これを参考にしてみる方法もある。

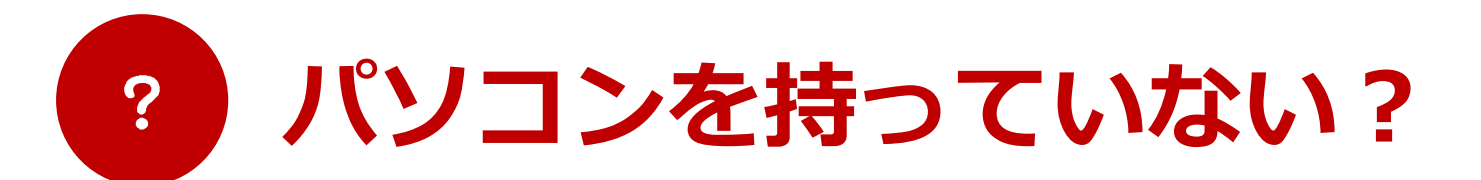

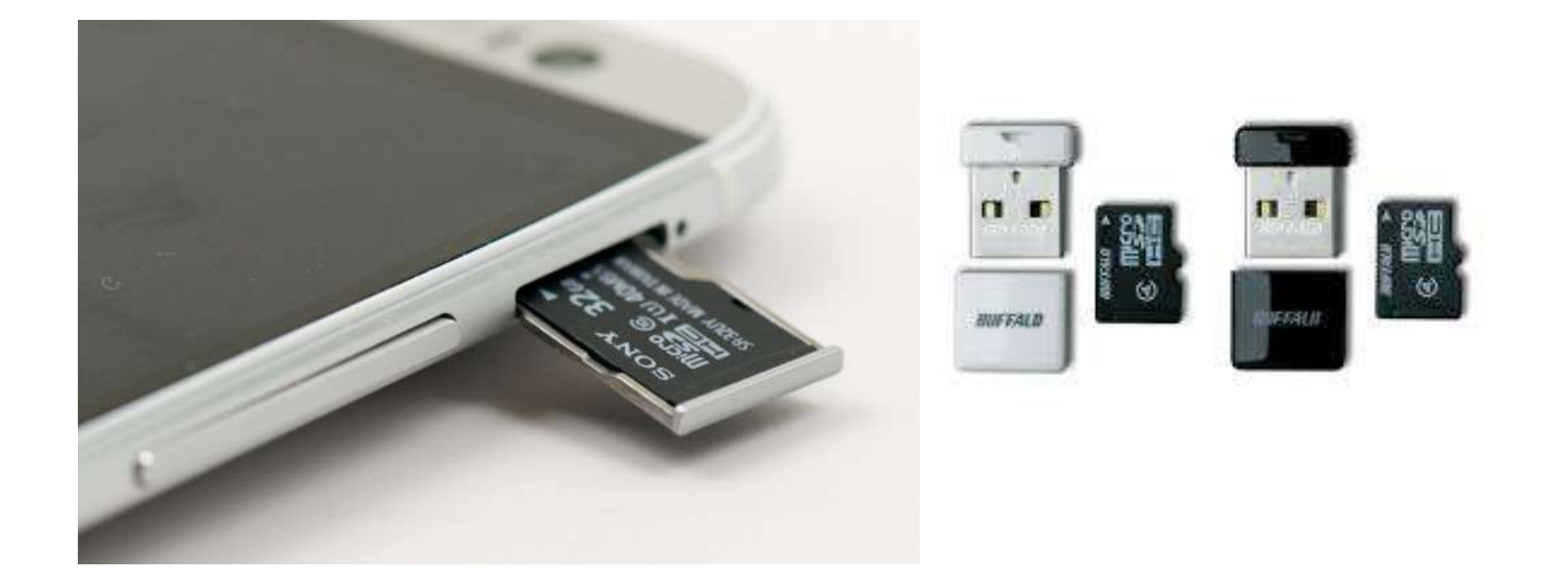

パソコンが無い場合は、スマートフォンやタブレットに改造パッチをダウンロードした後に、マイクロSDカードへコピー。次に、マイクロSDカードを取り出し、マイクロSDカードが差せるUSBフラッシュメモリを使うことで、パソコンが無くても改造パッチUSBフラッシュメモリを用意することができる。

# ? 公式パッチと改造パッチはどう違う?

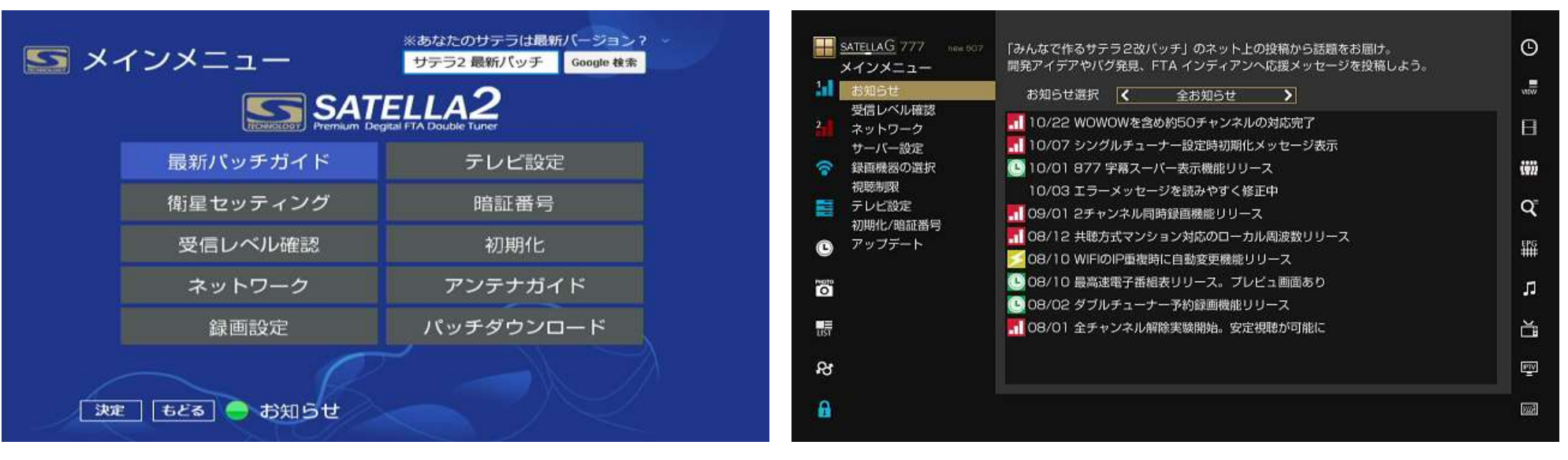

サテラ2公式パッチ メニュー画面

サテラ2非公式の改造パッチ メニュー画面

公式パッチと改造パッチはまったく違うものになる。 公式パッチでは、無料チャンネルを視聴できるが、有料チャンネルは視聴できない。 改造パッチでは、有料チャンネルが視聴できるようになる解除サーバー設定など、多 彩な機能が使えるようになる。

# ? 改造パッチの最新がどれかわからない

| 🚟 patch2-154.tar |                  | WinRAR archiv |
|------------------|------------------|---------------|
| 📴 patch2-196.tar |                  | WinRAR archiv |
| 📴 patch2-197.tar |                  | WinRAR archiv |
| 🞬 patch2-208.tar |                  | WinRAR archiv |
| 👺 patch2-700.tar |                  | WinRAR archiv |
| 🞬 patch2-706.tar |                  | WinRAR archiv |
| 🖀 patch2-777.tar |                  | WinRAR archiv |
| 📴 patch2-845.tar |                  | WinRAR archiv |
| 📴 patch2-909.tar | 2015/02/13 14:53 | WinRAR archiv |

改造パッチの最後の3ケタの数字が多いほど、新しいパッチだ。 909は全部入りパッチなので、このパッチをアップデートした後は、さらに新しい改造 パッチをアップデートすれば設定はそのままで最新バージョンになるはずだ。 ※サテラ0、サテラ1Zはpatch.binのため、パッチ番号はわからない。

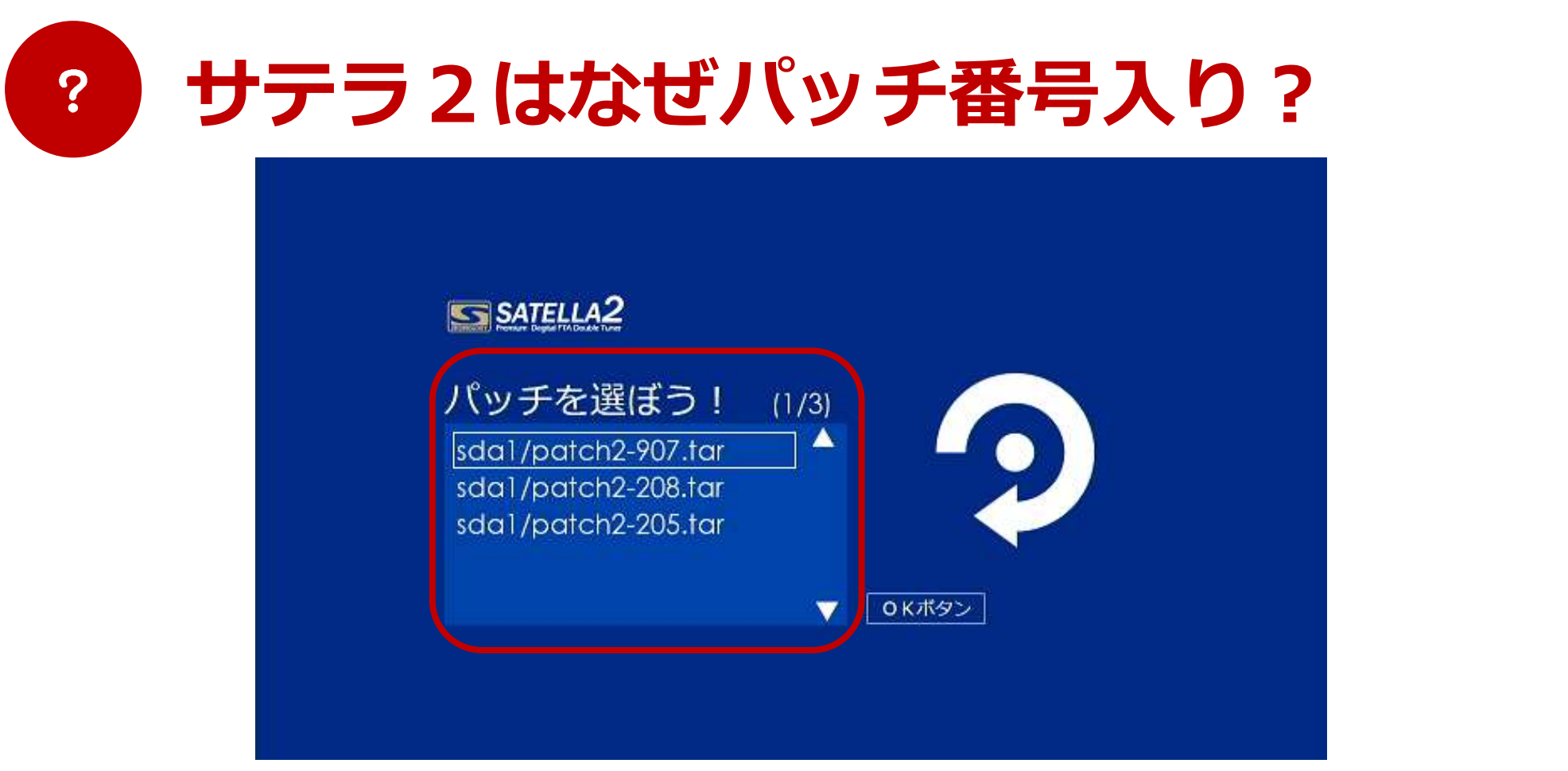

## サテラ2アップデート画面

サテラ2のUSBフラッシュメモリ内にあるパッチをすべて読み込むことができるため、公 式パッチや改造パッチに切り替えが簡単にできるようになった。また、アップデートもメ ニュー画面からできるため、USBフラッシュメモリを本体にずっと接続したままで良い。 サテラ0やサテラ1Zにはこの機能が無いため、アップデートする場合は、USBフラッ シュメモリ内のpatch.binを都度書き換える必要がある。

# 909パッチは最新なの?

?

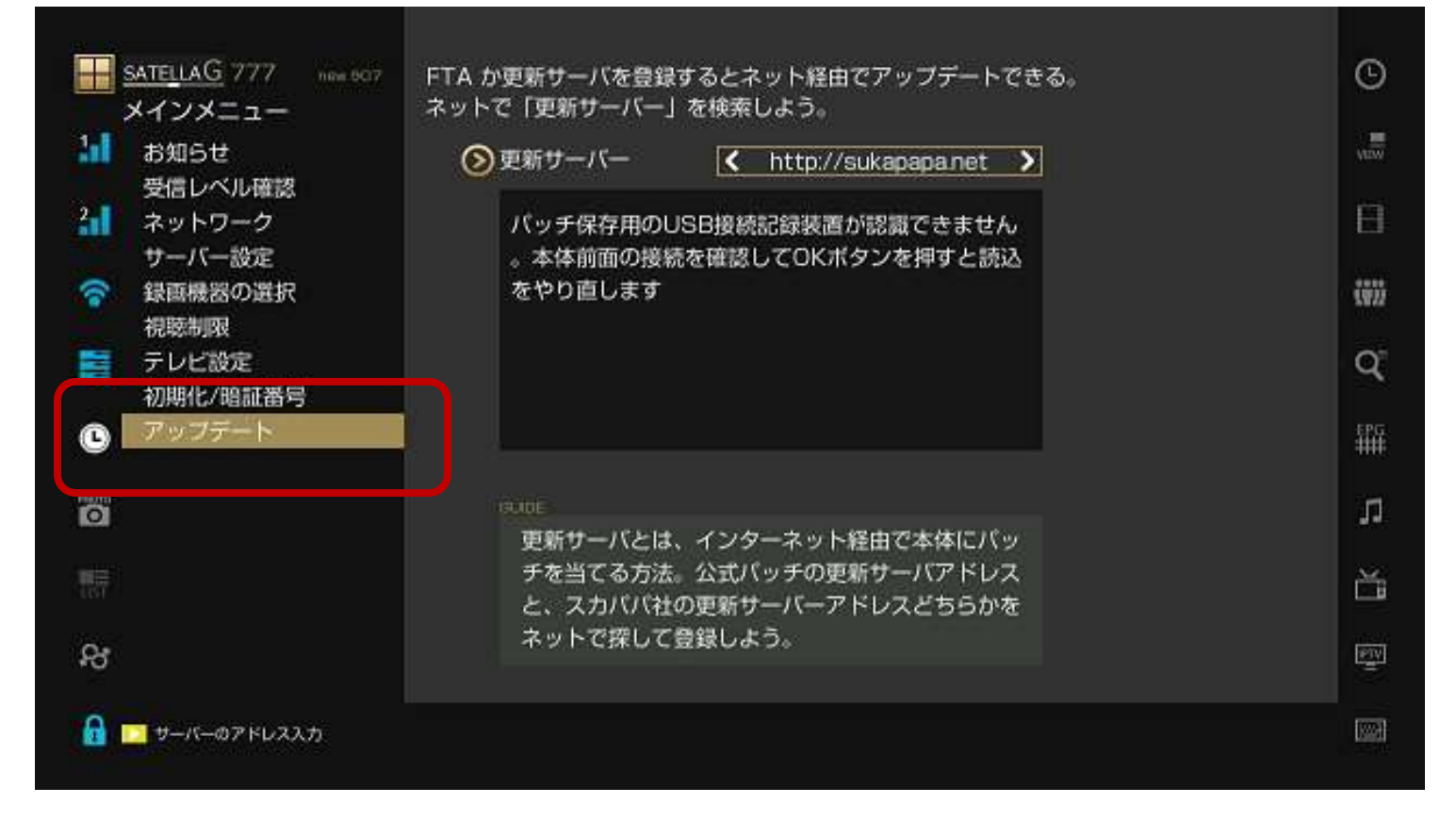

サテラ2には、LANアップデート機能がある。 この機能を使って、909よりも新しい改造パッチをアップデートしよう。メニュー画面 >アップデートから、最新パッチにアップデートしよう。

# ? 改造LANアップデートの方法は?

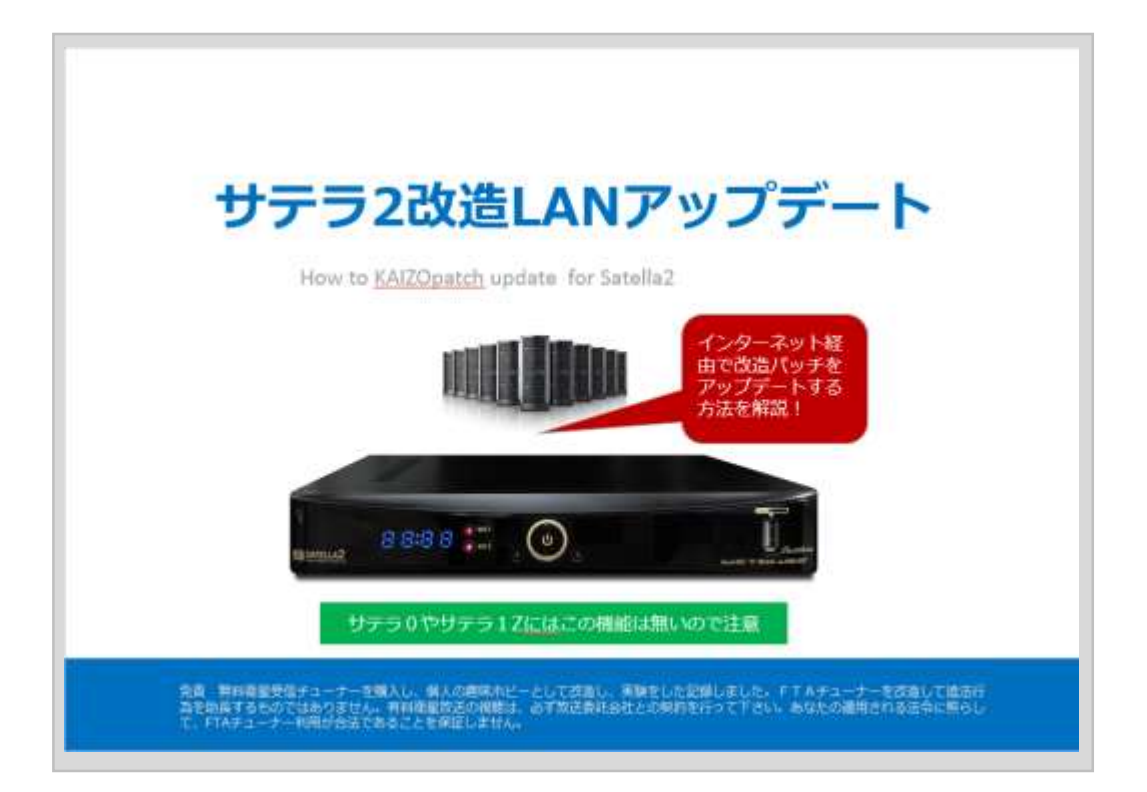

## パソコンを使わずにアップデートする方法がある

メニュー画面から最新の改造パッチへアップデートする方法を詳しく解説した[サテラ2改造LANアップデート]を見よう。今後はパソコン不要でアップデートできるようになる。

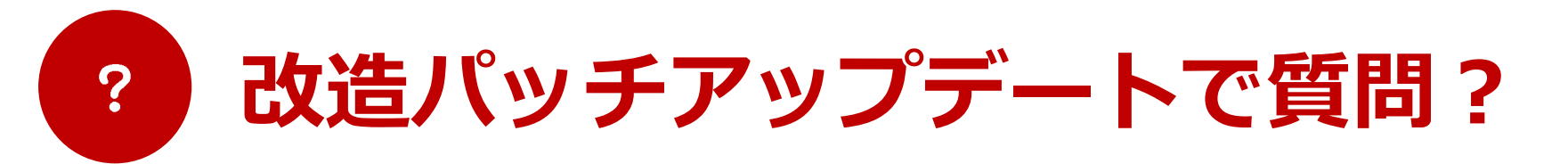

### Q: サテラシリーズの改造パッチは全部同じ?

A:違う。サテラ0、サテラ1Zの改造パッチは patch.bin という名前。サテラ2改造パッチは、

patch-×××.tar となり、×××の部分にパッチ番号が入っているため、見やすくなった。

### Q: サテラ2の改造パッチはサテラ0やサテラ1Zに使える?

A: 試しにやってみたが、使えない。

### Q: サテラ0やサテラ1Zも改造方法は同じ?

A: 改造パッチのファイル名が違うだけで、ダウンロード方法、アップデート方法は基本的に同じ。

### Q:909パッチをアップデートできたら有料視聴できる?

A:残るはアンテナ設定のみ。アンテナ設定が終われば、視聴できるようになる。[アンテナ設定 ガイド]を見よう。

### Q: サテラ初心者向けは、どのモデルが良い?

A: サテラ2。サテラ0やサテラ1Zには無かったガイド機能が充実している。

また、禁断の全部入りパッチはサテラ2にはあるため、初心者にやさしい。

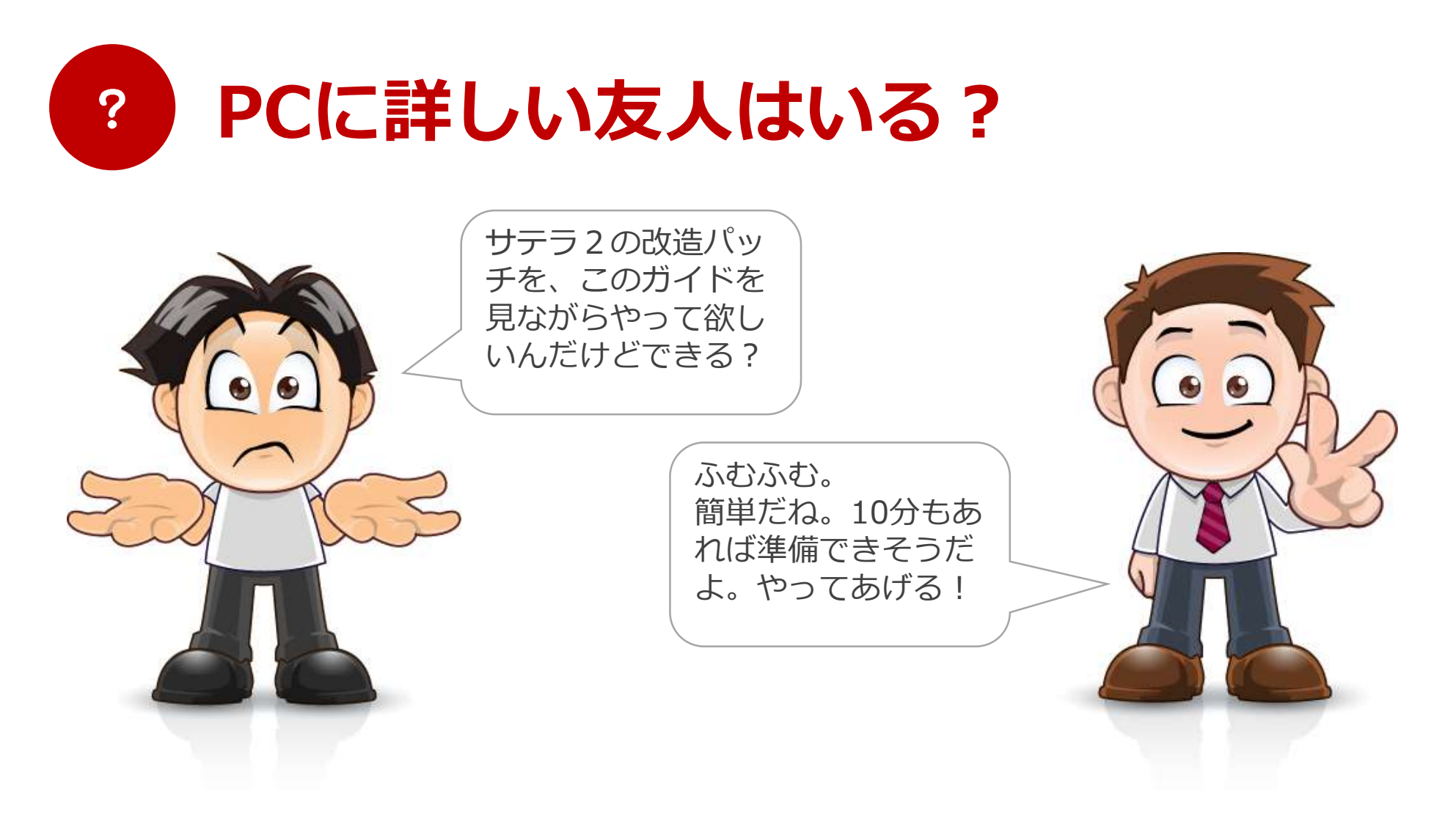

パソコンがどうしても苦手でわからない時は、このガイドブックを渡してやってもら おう。詳しい人であれば、問題なくパッチを用意してくれはずだ。